# VITUS Starlight

# КРАТКОЕ РУКОВОДСТВО В-1.1

21 ноября, 2017

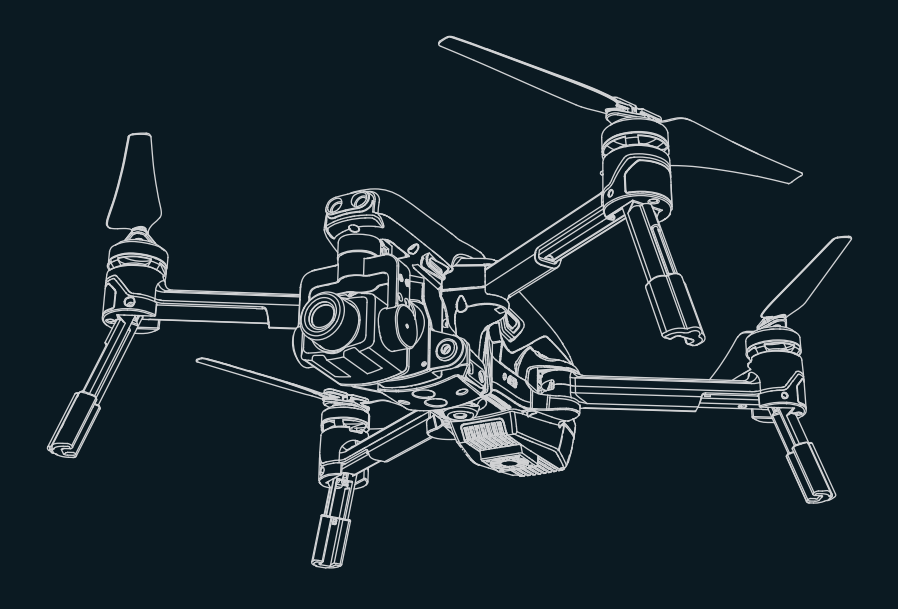

www.walkera.com

# Содержание:

| 1.0 Узнайте подробности о своем дроне03                                             |
|-------------------------------------------------------------------------------------|
| 2.0 Узнайте подробности о своем пульте управления04                                 |
| 3.0 Тех. характеристики05                                                           |
| 4.0 Предупреждение перед полетом06                                                  |
| 5.0 Зарядка06                                                                       |
| 6.0 Загрузка и установка приложения «Walkera Drone»06                               |
| 7.0 Интерфейс приложения «Walkera Drone»07                                          |
| 8.0 Подготовка дрона к полету08                                                     |
| 9.0 Подготовка пульта управления08                                                  |
| 10.0 Подготовка к полету                                                            |
| 10.1 Сограсорацие кола и записк проца. 09                                           |
|                                                                                     |
| то 2 подключение приложения «vvakera brone»                                         |
| 10.3 Светодиодный индикатор GPS                                                     |
| 10.4 Разблокировка/Блокировка моторов09                                             |
| 11.0 Управление полетом10-15                                                        |
| 12.0 Конец полета15                                                                 |
| 13.0 Дополнительная инструкция                                                      |
| 13.1 Оптическая система позиционирования16                                          |
| 13.2 Инфракрасная система обнаружения препятствий16                                 |
| 13.3 Калибровка компаса17                                                           |
| 13.4 Схема подключения регуляторов оборотов и бесколлекторных моторов17             |
| 13.5 Переключение раскладки ручек, калибровка ручек пульта и фиксированный ID код18 |
|                                                                                     |
| 14.0 Меры безопасности при эксплуатации интеллектуальной батареи                    |

| 14.1 Эксплуатация интеллектуальной батареи | 19 |
|--------------------------------------------|----|
| 14.2 Обслуживание батареи                  | 19 |

# 1.0 Узнайте подробности о своем дроне

- Складная конструкция обеспечивает компактность без ущерба для эффективности и функциональности.
- Оснащен усовершенствованной оптической системой позиционирования и инфракрасной системой обнаружения препятствий для обеспечения точного позиционирования и автоматического уклонения от препятствий.
- Дублированная система навигации GPS/ГЛОНАСС обеспечивает максимально точный и безопасный полет.
- Используется цифровая WiFi система передачи видео на частоте 5.8G.
- Оснащен 3-осевым подвесом и камерой с подсветкой ночного видения, которая автоматически определяет количество света и способна снимать четкие кадры не только в дневное время, но и ночью с таким же качеством съемки.

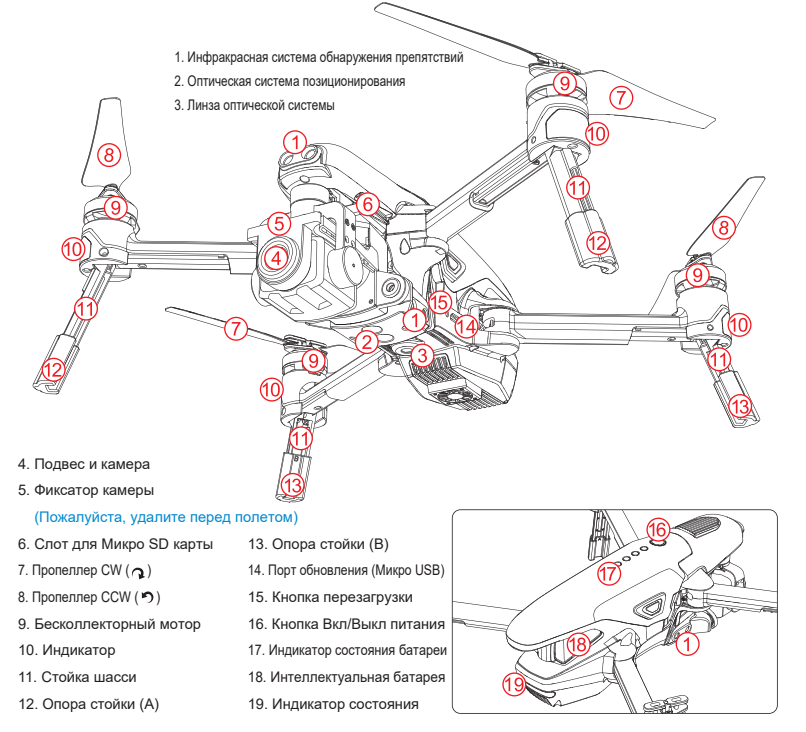

\* Чтобы избежать потери имущества и причинения травм вследствии неправильной эксплуатации, перед использованием «VITUS Starlight», пожалуйста, внимательно прочитайте данное руководство, выполните калибровку соответствующих элементов и, если необходимо, обновите прошивку, просмотрев обучающее видео на сайте www.walkera.com

# 2.0 Узнайте подробности о своем пульте управления

Пульт DEVO F8S оснащен встроенным Wi-Fi модулем 5.8G для приема цифрового видеосигнала. Благодаря этому модулю изобра жение с камеры с помощью приложения «Walkera Drone» в режиме реального времени может с высоким качеством отображаться на экране вашего мобильного устройства. Для крепления смартфона пульт управления оснащен складным держателем.

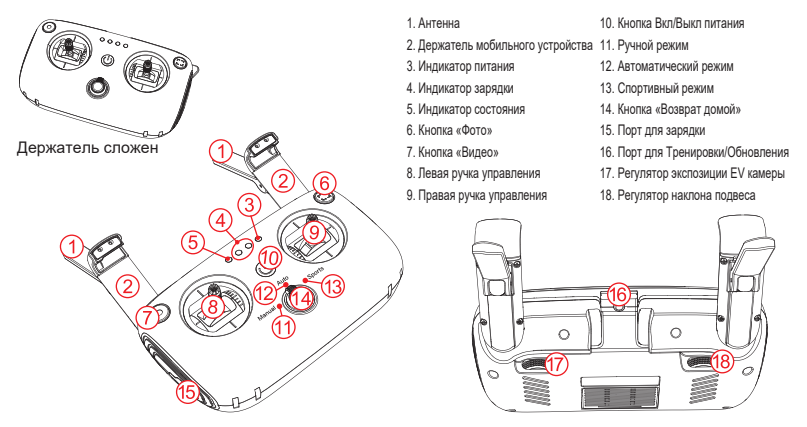

Для примера показана раскладка ручек MODE 2 (газ слева). Левая ручка управления контролирует высоту и направление полета дрона, а правая ручка контролирует движение вперед, назад, боком влево и вправо.

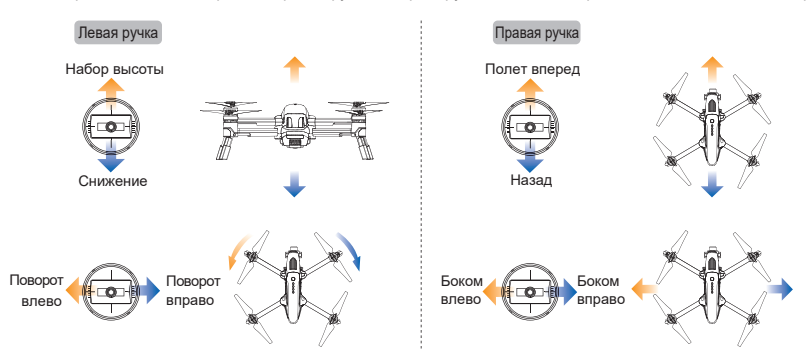

- \* 1) МОДЕ 2 (Ручка газа слева): Левая ручка -- ГАЗ/КУРС; Правая ручка -- ТАНГАЖ/КРЕН.
  - 2) MODE 1 (Ручка газа справа): Левая ручка -- ТАНГАЖ/КУРС; Правая ручка -- ГАЗ/КРЕН.
- 3) Пожалуйста, летайте на своем дроне вне помещений на просторном пространстве без препятствий и электромагнитных помех. Максимальная дальность действия сигнала пульта управления в идеальных условиях около 1,5 км (проверено экспериментально и приводится тоько для справки).

# 3.0 Тех. характеристики

## •Дрон

| Диаметр пропеллеров:                      | 177мм                                                                                                    |
|-------------------------------------------|----------------------------------------------------------------------------------------------------|
| Размеры (Д х Ш х В):                      | 229 х 279 х 113мм                                                                                                  |
| Bec:                                      | 920г (с батареей)                                                                                                  |
| Пульт управления:                         | DEVO F8S                                                                                                    |
| Контроллер полета:                        | VITUS 320                                                                                                    |
| Бесколлекторные моторы:                   | WK-WS-28-017A                                                                                                    |
| Регуляторы оборотов:                      | VITUS 320                                                                                                    |
| Батарея:                                  | 3S LiPo 11.4В 5200мАч                                                                                              |
| Время полета:                             | 22 мин. для полета с позиционированием (с остаточным уровнем заряда батареи 10%) / предельное время полета 25 мин. |
| Рабочая температура:                      | -10 ~+40 градусов С                                                                                                |
| •Подвес камеры                            |                                                                                                    |
| Контролируемый диапазон поворота:         | Наклон -90°~ 0°                                                                                                    |
| •Оптическая система по                    | зиционирования                                                                                                    |
| Диапазон скорости:                        | Скорость ≤ 50км/ч (2м над землей и достаточное освещение)                                                          |
| Диапазон высоты:                          | ≤ 3M                                                                                                    |
| Диапазон точности наведения:              | ±0.5M                                                                                                    |
| Частота:                                  | 50Гц                                                                                                    |
| Рабочая среда:                            | Поверхности с богатыми узорами и достаточным освещением                                                            |
| •Инфракрасная система                     | обнаружения препятствий                                                                                            |
| Диапазон обнаружения препятствий:         | 7м                                                                                                    |
| Поле зрения (FOV):                        | Горизонтально 30°; Вертикально ±30°                                                                                |
| Частота:                                  | 20Гц                                                                                                    |
| •Камера                                   |                                                                                                    |
| Датчик изображения:                       | SONY: 1/2.7" CMOS; 2MP                                                                                             |
| Объектив:                                 | FOV 85° ; 4.4мм; f/1.2                                                                                             |
| Границы ISO:                              | 100-12800                                                                                                    |
| Электронный затвор:                       | 1/10-1/10000                                                                                                    |
| Разрешение фото:                          | 1920x1080                                                                                                    |
| Разрешение записи:                        | UHD: 1920x1080 30fps                                                                                               |
| Мак. скорость кодирования видеофайла:     | 16Мбит/с                                                                                                    |
| Поддерживаемые файловые системы и Формат: | Fat32; exFat                                                                                                    |
| Формат фото:                              | JPEG                                                                                                    |
| Формат видео:                             | MP4                                                                                                    |
| Поддерживаемые карты памяти:              | Микро SD карта (максимум 128G, скорость передачи C10 и выше или UHS-1)                                             |

## •Пульт управления DEVO F8S

| Размеры (Д х Ш х В):                                                    | 173 х 101 х 71мм                                                              |  |  |
|-------------------------------------------------------------------------|-------------------------------------------------------------------------------|--|--|
| Рабочая частота:                                                        | 2.4G                                                                          |  |  |
| Дальность сигнала:                                                      | Около 1,5км ( на открытой местности без препятствий и электромагнитных помех) |  |  |
| Встроенная батарея:                                                     | 2S Li-po 7.4B 2200мАч                                                         |  |  |
| Держатель мобильного устройства: Предназначен для планшетов и телефонов |                                                                               |  |  |

# 4.0 Предупреждение перед полетом

- Трансляция видео осуществляется по WIFI. Пожалуйста, летайте на дроне на просторном пространстве под открытым небом, там, где нет препятствий и электромагнитных помех. Не используйте дрон там, где существуют помехи WIFI связи.
- 2) VITUS Starlight предназначен для лиц старше 14 лет, имеющих опыт пилотирования Р/У моделей.
- 3) Пожалуйста, не летайте в плохую погоду, когда дует сильный ветер, идет дождь, снег, или в туман.
- 4) Для полетов выбирайте большие открытые пространства вдали от строений, поскольку здания могут негативно влиять на работу компаса и сигнал GPS, из-за чего дрон не сможет удерживать позицию и определять текущее положение.
- 5) Пожалуйста, после включения питания и во время полета дрона держитесь подальше от вращающихся пропеллеров и бесколлекторных двигателей.
- 6) Всегда во время полета держите дрон в поле зрения и летайте подальше от людей, препятствий и воды.
- Не летайте рядом с линиями электропередач, вышками сотовой или радио связи, так как это может негативно влиять на управляющий сигнал дрона.
- 8) Перед полетом изучите местное законодательство и не нарушайте местные законы, регламентирующие запуск дронов.
- Если дрон летит на высоте более 4500 метров над уровнем моря, из-за снижения производительности батареи и изменения других условий на такой высоте его летные характеристики могут стать менее эффективными.

# 5.0 Зарядка

- 1) Подключите зарядное устройство к бытовой сети переменного тока (АС 100 ~ 240 В 50/60 Гц).
- 2) Перед зарядкой убедитесь, что пульт управления и интеллектуальная батарея выключены.
- Когда индикатор состояния интеллектуальной батареи погаснет, это значит, что она полностью заряжена. Если на пульте управления индикатор зарядки светится зеленым постоянно, это указывает, что аккумулятор пульта полностью заряжен.

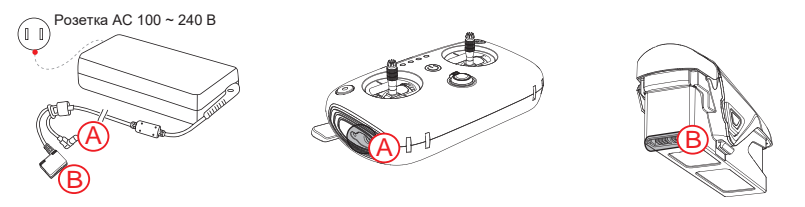

# 6.0 Загрузка и установка приложения «Walkera Drone»

Приложение «Walkera Drone» работает с системами iOS 9.0/Android 5.0 и выше.

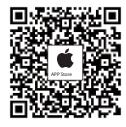

Система iOS: для загрузки и установки скачайте приложение в APP Store или сканируйте этот QR-код.

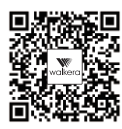

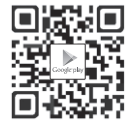

Система Android: для загрузки и установки скачайте приложение с веб-сайта Walkera (www.walkera.com) или Google play, или сканируйте соответствующий QR-код.

# 7.0 Интерфейс приложения «Walkera Drone»

С помощью данного интерфейса вы можете в режиме реального времени смотреть HD видео и фотографии, а также контролировать или устанавливать динамические параметры дрона, пульта управления, подвеса камеры и батареи.

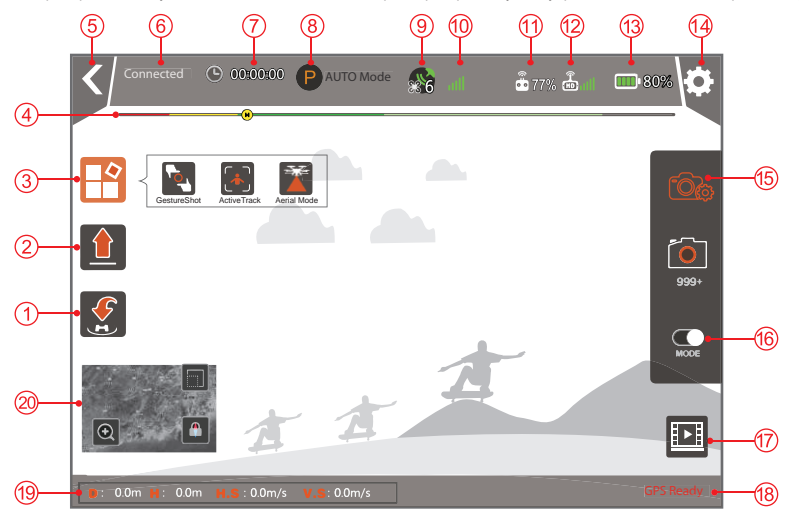

- 1. Return Home [ 🛃]: нажмите и дрон автоматически вернется к точке взлета - «Возврат домой».
- 2. Auto Takeoff [ 1]: нажмите и дрон автоматически взлетит «Авто взлет».
- 3. Function box [ ] ; съемка по жестам, активный трек и режим азросъемки «Функциональный блок».
- Battery level return [ ): при снижении напряжения до уровня ), дрон автоматически вернется к точке старта - «Возврат при низком напряжении батареи».
- 5. Back [ < ]: Вернуться к предыдущему шагу «Назад».
- 6. Device connection status: Дисплей подключен или отключен «Подключение»
- 7. Flight time [ 🕒 ]: Время полета дрона «Время полета».
- 8. The aircraft model: Отображает режим полета дрона «Режим полета».
- 9. Number of aircraft satellite [ 💒 ]: Показывает обнаруженные спутники.
- 10. Positioning accuracy [ III] : Отображает точность позиционирования дрона.
- 11. Сигнал пульта управления и состояние его батареи [ 🎍 77% ]
- 12. Мощность передаваемого сигнала [
- Setting [ ]: Нажмите значок, чтобы открыть меню настроек и изменить параметры дрона, пульт управления, подвеса или батареи - «Настройки».
- 15. Camera setting [ () : Нажмите значок, чтобы отобразить настройки фото и видео. Помните, чем выше скорость кодирования, тем лучше качество изображения, но расстояние передачи видео может сократиться – «Настройки камеры».

- 16. Photo & video switch [ ]: Переключение Фото/Видео: Фото: кнопка «Фото» используется для режима фотосьемии. Эта функция также поддерживается на пульте управления. Видео: кнопка видео служит для запуса/остановки видео. Для этого вы
  - также можете использовать кнопку «Video» на пульте управления.
- 17. Video display [ 💽 ] (Видеодисплей)
- GPS positioning status: При подключении GPS появляется надпись «GPS positioning». При отключении GPS появляется сообщение «GPS not positioning» - Состояние GPS».
- 19. Flight status parameters (Параметры полета):
  - D дистанция: горизонтальное расстояние между дроном и точкой взлета.
  - Н высотаt: вертикальное расстояние между дроном и землей.
  - H.S горизонтальная скорость: скорость полета дрона.
  - V.S вертикальная скорость: скорость набора высоты или снижения.
- 20. Значок эскиза карты: Нажмите на этот значок, чтобы быстро переключиться на интерфейс карты. Перед полетом выключите питание дрона и

подключите Wi-Fi, чтобы загрузить карту, нажмите «Значок эскиза карты».

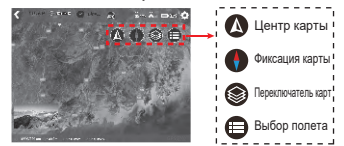

# 8.0 Подготовка дрона к полету

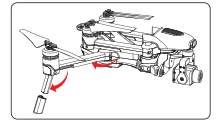

 Поверните назад задние лучи, разложите стойки шасси и расправъте лопасти пропеллеров. Установите опоры стоек (B).

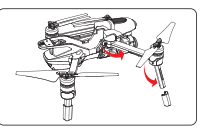

 Поверните вперед передние лучи, разложите стойки шасси и расправъте лопасти пропеллеров. Установите опоры стоек (A).

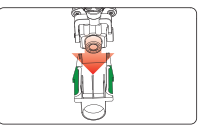

 Нажмите в месте, отмеченном зеленым, и снимите фиксатор камеры.

 Прежде, чем разворачивать передние лучи, обязательно разверните задние лучи. Активируйте дрон только после того, как лучи, пропеллеры и стойки шасси будут развернуты.

# 9.0 Подготовка пульта управления

Антенны и держатель Выдвиньте антенны и держатель смартфона.

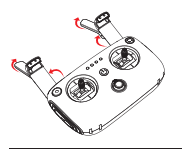

#### Установка мобильного телефона

Потяните вверх держатель смартфона, установите сотовый телефон и зажмите его держателями. Отрегулируйте положение держателя со смартфоном и антенн, установив между ними угол 30°~45°.

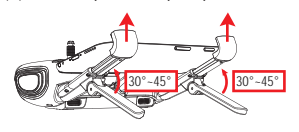

#### Установка планшета

Установите поддержку планшета и планшет. Максимальный размер планшета не более 8".

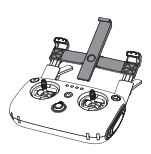

# 10.0 Подготовка к полету

Перед полетом выключите питание дрона и подключите Wi-Fi, нажмите «Значок эскиза карты», чтобы загрузить карту. Установите дрон на ровную поверхность на просторной площадке, направив хвостовую часть дрона на себя.

10.1 Согласование кода и запуск дрона

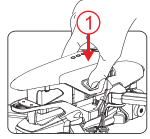

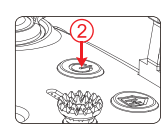

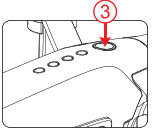

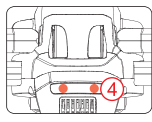

1. Установите батарею.

2. Включите пульт управления. 3

3. Включите питание дрона.

Расположите дрон на ровной горизонтальной поверхности.
Если правый и левый светодиодные индикаторы дрона альтернативно мигают красным, это указывает на ненормальное состояние дрона (см. советы в приложении).

- Правый красный светодиодный индикатор будет мигать, когда он станет светиться постоянно, это значит, что установлено соответствие кодов пульта и дрона.
- 5. Откройте список Wi-Fi на мобильном устройстве и подождите 30 секунд, когда одновременно появятся «Vitus-Ground - \*\*\*» и «Vitus-Air-\*\*\*», нажмите «Vitus-Ground - \*\*\*», введите пароль «1234567890» для подключения и выхода из настроек после успешного соединения.

## 10.2 Подключение приложения «Walkera Drone»

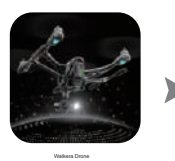

1. Нажмите этот значок на смартфоне.

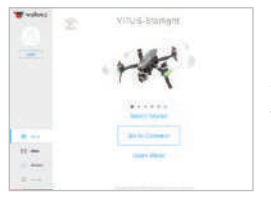

2. Выберите модель «VITUS-Starlight», и нажмите «Go to connect».

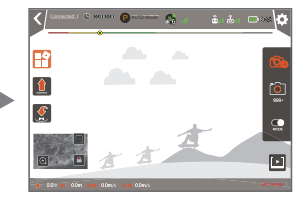

3. Откроется главный интерфейс.

## 10.3 Светодиодный индикатор GPS

Когда левый красный светодиод медленно мигает, функция GPS работает.

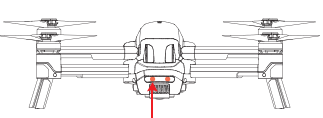

Левый красный светодиод медленно мигает

## 10.4 Разблокировка/Блокировка моторов

## Разблокировка моторов

После успешного согласования кода одновременно переместите левую и правую ручки пульта в нижние наружные углы, и удерживайте их так в течение 1,5 сек. Правый красный светодиод начнет медленно мигать, указывая, что моторы разблокированы. Как только разблокированные моторы начнут медленно вращаться, пожалуйста, немедленно отпустите ручки пульта.

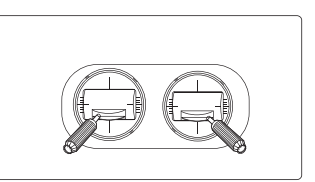

## Блокировка моторов

#### Существует два способа блокировки моторов:

Способ 1: Когда дрон приземлится, установите ручку газа в нижнее положение и удерживайте ее в течение 2 секунд, пока моторы не остановятся. Способ 2: Одновременно переместите левую и правую ручки пульта в нижние наружные углы, и удерживайте их так в течение 2 сек. Правый красный светодиод станет светиться постоянно, указывая, что моторы заблокированы.

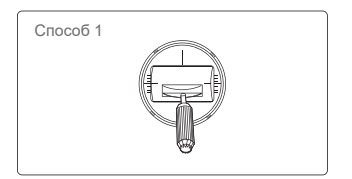

| Способ 2 |  |
|----------|--|
|          |  |

# 11.0 Управление полетом

- 1). Убедитесь, что дрон принимает сигнал GPS (левый красный светодиод медленно мигает).
- 2). Вы можете использовать приложение только когда на верхней панели главного интерфейса приложения «Walkera Drone» отображается надпись «Connected».
- 3). Перед взлетом разблокируйте моторы (см. способ разблокировки на стр 9).

#### Автоматический взлет (используя приложение)

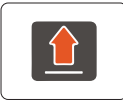

#### Внимание!

- 1) Авто взлет можно использовать только в режиме AUTO или SPORTS.
- Нажмите этот значок в главном интерфейсе приложения и дрон автоматически взлетит.
- 2) По умолчанию дрон автоматически взлетает на высоту 3 м, но высоту можно изменить, переместив ручку газа до середины или выше, когда вам требуется ручное управление.

Автоматическая посадка (используя приложение)

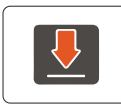

#### Внимание!

- Во время посадки вы можете контролировать полет дрона вперед, назад, боком вправо и влево.
- Если во время процесса посадки необходимо отменить приземление, просто переключите режим полета на пульте управления.

Нажмите этот значок в главном интерфейсе приложения и дрон автоматически приземлится.

#### Режим AUTO (используя пульт управления)

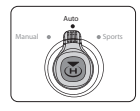

Переключите в положение "Auto"

#### Внимание!

- 1) После зарядки каждый раз первый полет по умолчанию происходит в режиме AUTO.
- В режиме AUTO есть функция удержания высоты, фиксированная точка и функция торможения, скорость полета не превышает (<5 м/с).</li>
- При слабом или отсутствии сигнала GPS, доступна только функция удерживания высоты и не работает «фиксированная точка».
- 4) «Фиксированная точка» не будет работать в ручном режиме Manual.

\_\_\_\_\_

#### Режим Sports (используя пульт управления)

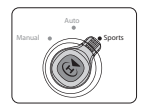

Переключите в положение "Sports"

#### Внимание!

- В режиме «Sports» есть удерживание высоты, фиксированная точка, и функция торможения, скорость полета более (≤10 м/с).
- При слабом или отсутствии сигнала GPS, доступна только функция удерживания высоты и не работает «фиксированная точка».
- 3) «Фиксированная точка» не будет работать в ручном режиме Manual.

#### Возврат домой (используя пульт управления или приложение)

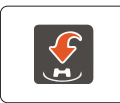

Нажмите этот значок в интерфейсе приложения и дрон автоматически вернется к точке старта.

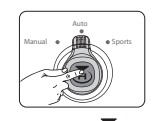

Длительно нажмите H и дрон , автоматически вернется к точке старта.

#### Горизонтальное расстояние между дроном и точкой «Дом» > 30

- а. Если текущая высота полета более 25м, дрон, удерживая эту высоту, автоматически вернется к точке «Дом», а затем приземлится вертикально.
- b. Если текущая высота полета менее 25м, дрон поднимется вертикально до высоты 25м, затем автоматически вернется к точке «Дом» и приземлится вертикально.

#### Горизонтальное расстояние между дроном и точкой «Дом» < 30 м

- Если текущая высота полета более 25м, дрон, удерживая эту высоту, автоматически вернется к точке «Дом», а затем приземлится вертикально.
- b. Если текущая высота полета менее 25м, дрон, удерживая эту высоту, автоматически вернется к точке «Дом», а затем приземлится вертикально.

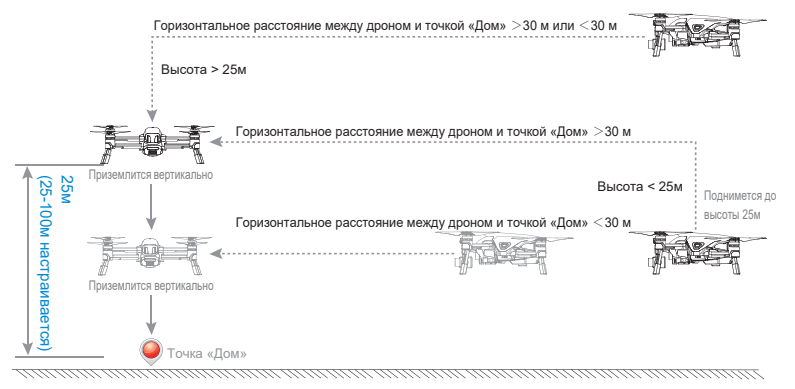

#### Внимание!

- 1) После нажатия кнопки «Возврат домой» не перемещайте другие переключатели или кнопки.
- 2) При потере сигнала с пульта управления сработает функция Failsafe и дрон автоматически вернется к точке «Дом».
- 3) Если напряжение батареи дрона слишком низкое, а горизонтальное расстояние между квадрокоптером и точкой «Дом» более 30 м, дрон автоматически прилетит к точке «Дом». Если горизонтальное расстояние между дроном и точкой «Дом» менее 30м, а напряжение батареи квадрокоптера слишком низкое, дрон автоматически вернется и приземлится из текущего положения.
- 4) Если сигнал GPS слабый или отсутствует, «Возврат домой» работать не будет, но работает автоматическая посадка.
- 5) Если во время возвращения к точке «Дом» вы хотите прервать возвращение, просто переключите режим полета на пульте управления.

#### Режим Active Track (Активный трек) (используя приложение)

#### Существует два режима: Lock Mode (режим блокировки) и Follow Mode (режим следования)

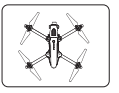

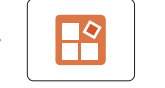

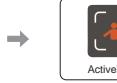

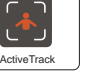

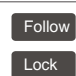

В режиме Auto

Нажмите этот значок

Lock Mode: позиция дрона не меняется, а его

Затем этот значок

Выберите нужный режим

#### Внимание!

- 1) При оптическом позиционировании можно использовать только режим блокировки (Lock).
- 2) В режиме следования (Follow) дрон летит, удерживая постоянную высоту, поэтому в целях безопасности следите. чтобы на его пути не было людей и препятствий.

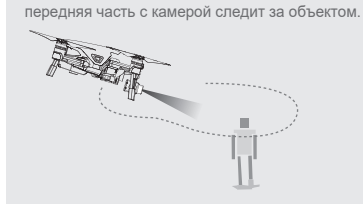

Follow Mode: дрон направляет носовую часть с камерой на объект и постоянно следует за ним.

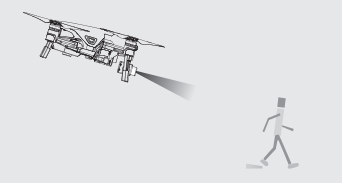

Режим «Gesture Shot» (Съемка по жестам) (используя приложение) Для использования функции «Gesture

Shot» выполните следующие действия:

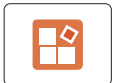

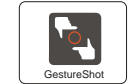

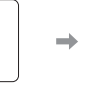

Нажмите этот значок

Затем этот значок

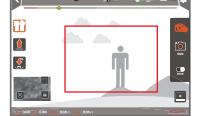

Установите фоторамку на изображении в интерфейсе приложения

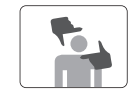

Сделайте «Жест» (глядя лицом в камеру дрона расположите обе руки перед лицом)

#### Внимание!

Функция «Gesture Shot» действует только в режиме «Фото».

Чтобы узнать вас, дрон должен находиться на расстоянии более 2 м.

### Режим Aerial (Аэросъемка) (используя приложение)

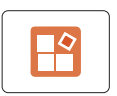

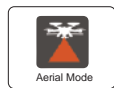

Затем этот значок

Нажмите этот значок

#### Внимание!

В режиме Aerial осуществляется плавное торможение.

#### Circle Flight (Облет по кругу) (используя приложение)

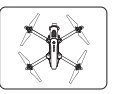

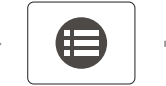

Нажмите этот значок прило-

жения на интерфейсе карты.

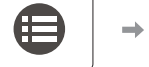

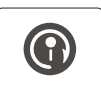

Нажмите этот значок, чтобы. активировать режим «Circle Flight»

#### Дрон летит в режиме Auto

Внимание!

- 1) После включения режима «Circle Flight» дрон будет «висеть» на месте и полетит по кругу только после того, как вы установите направление и скорость полета по кругу, переместив ручку крена на пульте влево или вправо (Скорость полета по кругу от -5м/с до + 5м/с, по умолчанию скорость 0м/с).
- Переместите вверх или вниз ручку тангажа передатчика, чтобы изменить радиус круга (в пределах 5 ~ 50м, по умолчанию 5м)

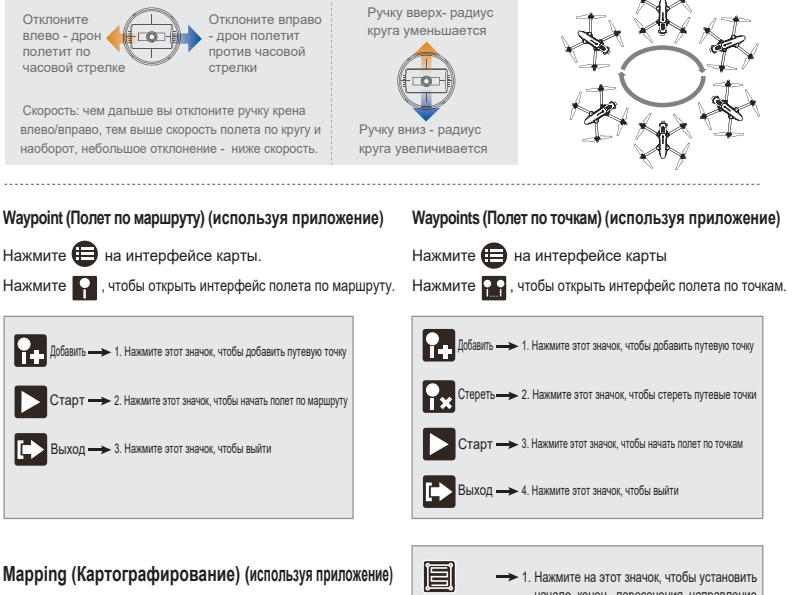

Нажмите 🜐 на интерфейсе карты.

, чтобы открыть интерфейс картографирования. Нажмите 🖃

# начало, конец, пересечения, направление курса и высоту путевых точек Старт — 2. Нажмите на этот значок, чтобы обозначить точки, на которых дрон будет автоматически делать фотографии, летая по маршруту. Выход → 3. Нажмите этот значок, чтобы выйти

#### Фото и Видео (используя пульт управления или приложение)

#### Используя приложение:

#### Отрегулируйте яркость экрана, как показано ниже: Режимы Auto (автоматический) или manual (ручной)

- 1) В режиме Auto можно отрегулировать только компенсацию экспозиции (EV).
- 2) В режиме Manual вы можете настроить точный контроль и шкалу. Точный контроль: отрегулируйте яркость экрана, настроив выдержку и ISO. Шкала: у нас есть 10 эначений шкалы с разной выдержкой, пожалуйста, смотрите таблицу справа. Чем больше значение шкалы, тем меньше частота кадров и светлее экран.

# После регулировки яркости экрана вы можете снимать фото или видео:

- 1) Выберите режим работы: Фото или Видео
- Нажмите значок «Photo» для фотографирования или «Video», чтобы снять видео.

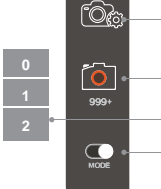

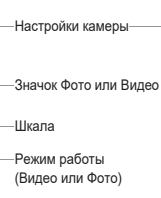

|    | Шкала | Выдержка | Кадров в<br>секунду |  |
|----|-------|----------|---------------------|--|
|    | 0     | 1/30     | 30/c                |  |
|    | 1     | 1/25     | 25/c                |  |
|    | 2     | 1/20     | 20/c                |  |
| ). | 3     | 1/15     | 15/c                |  |
|    | 4     | 1/10     | 10/c                |  |
|    | 5     | 1/8      | 8/c                 |  |
|    | 6     | 1/5      | 5/c                 |  |
|    | 7     | 1/3      | 3/c                 |  |
|    | 8     | 1/2      | 2/c                 |  |
|    | 9     | 1        | 1/c                 |  |
|    | 10    | 2        | 1/2c                |  |

## 

#### Внимание!

- 1) При записи видео вы не можете переключать режимы Auto и Manual;
  - В автоматическом режиме видео можно настроить компенсацию экспозиции (EV);
  - В ручном режиме видео можно настроить только ISO, и нельзя регулировать выдержку и шкалу.
- 2) В ручном режиме, если изображение темное, можно настроить выдержку и ISO, чтобы сделать экран светлее; Если вы вручную настроили яркость в светлых условиях окружающей среды, а затем переместили камеру в темную среду, пожалуйста, вручную отрегулируйте выдержку и ISO.
- 3) По умолчанию видео будет сохранено на Микро SD карте. Вы можете сохранять файлы на своем смартфоне. Способ: главный интерфейс приложения — Setting (Настройки) — Gimbal(Подвес) — Location(Ячейка памяти)

#### Используя пульт управления:

- 1) Чтобы снять фотографию, кратковременно нажатие на кнопку «Photo».
- Чтобы включить запись видео, кратковременно нажамите на кнопку «Video».

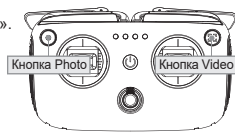

#### Управление подвесом камеры (используя пульт управления или приложение)

Интегрированный подвес обеспечивает стабильное положение камеры, что позволяет получать качественные снимки даже во время полета дрона с высокой скоростью.

Для управления наклоном подвеса можно использовать приложение на смартфоне или регулятор на пульте управления.

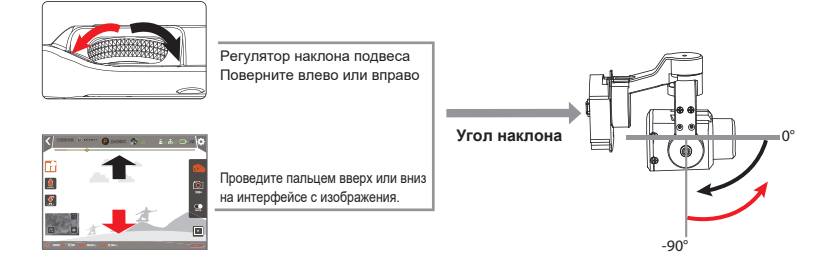

# 12.0 Конец полета

1. Приземлите дрон в ручном режиме или используя функцию посадки режима «Возврат домой».

- 2. Выключите питание дрона, затем выключите пульт управления.
- 3. После этого обязательно извлеките батарею из дрона.

# 13.0 Дополнительная инструкция

## 13.1 Оптическая система позиционирования

Использование камеры для получения информации о местоположении дрона обеспечивает точное позиционирование модели. Оптическая система позиционирования способна работать в помещении с высотой менее 3 метров и в усповиях отсутствия или при слабом сигнале GPS. Поскольку система оптического позиционирования определяет положение на основе изображения поверхности земли, пожалуйста, убедитесь, что в месте полета имеется достаточное освещение и контрастная поверхность земли.

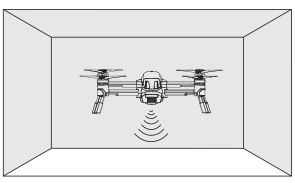

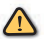

Точность измерения оптической системы позиционирования зависит от интенсивности освещения и структуры наземных объектов, поэтому, пожалуйста, используйте эту функцию с осторожностью в следующих обстоятельствах:

- На земле монохромные поверхности (например, чистый черный, чистый белый, чистый красный, чистый зеленый)
- На земле высоко отражающая поверхность
- Внизу вода или прозрачная поверхность
- Внизу движущиеся объекты (например, толпа людей, трава или кустарник)
- Условия с резко меняющимся освещением
- Внизу чрезвычайно темная (менее 10 люкс) или яркая (более 10 000 люкс) поверхность
- Внизу поверхность без четких рисунков
- Внизу поверхность с одинаково повторяющимися узорами (например, кирпичи или плитка с одинаковым узором)

## 13.2 Инфракрасная система обнаружения препятствий

Инфракрасная система обнаружения препятствий дрона для обнаружения близлежащих объектов использует инфракрасные датчики и помогает модели автоматически избегать столкновения с препятствиями. Имейте в виду, что дрон не может избегать столкновения в ручном или спортивном режиме.

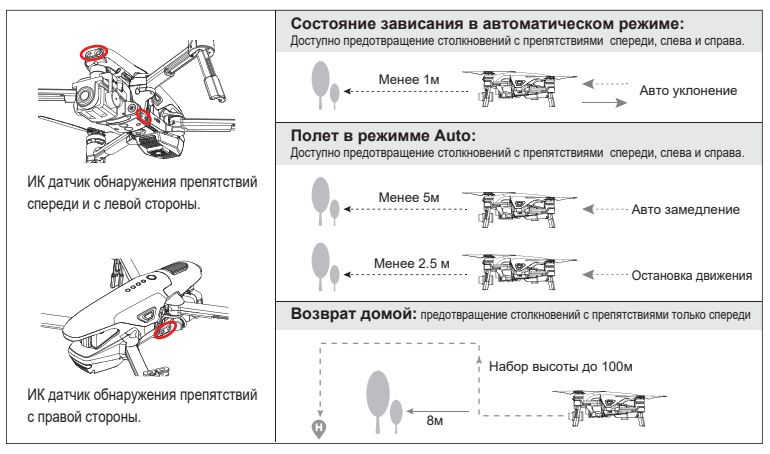

## 13.3 Калибровка компаса

- У Если во время позиционирования дрон аномально летает по кругу или сильно отклоняется в стороны во время полета по маршруту,выполните калибровку компаса. (Моторы заблокированы, правый красный светодиод светится постоянно).
  - Выполняйте калибровку вне помещений, на просторной местности, вдали от источников электромагнитных помех.

#### Порядок калибровки компаса:

- Одновременно поместите обе ручки пульта в нижние внутренние углы и удерживайте их так в течение 5с, пока левый красный светодиод дрона не погаснет, а правый красный светодиод не начнет мигать.
- Расположив горизонтально, вращайте дрон на 360°, пока левый красный светодиод не станет гореть постоянно, а правый красный светодиод не начнет мигать
- 3 Затем расположите дрон носом вниз вертикально и вращаете его на 360°, пока правый и левый красные светодиоды не станут светиться постоянно, что свидетельствует об успешном завершении калибровки. Теперь поставыте дрон на ровную горизонтальную поверкность. Если калибровка на удалась, пожалуйста, повторите процедуры, описанные выше.

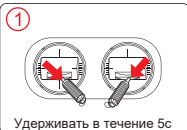

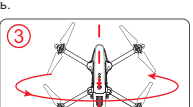

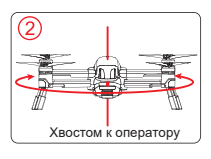

## 13.4 Схема подключения регуляторов оборотов и бесколлекторных моторов

Земпя

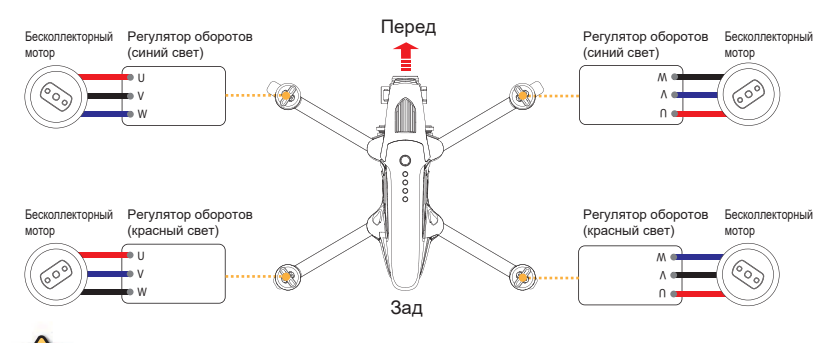

• Красный, синий и черный провода бесколлекторных моторов должны быть припаяны к регуляторам оборотов в соответствии с иллюстрацией.

## 13.5 Переключение раскладки ручек, калибровка ручек пульта и фиксированный ID код

• По умолчанию раскладка ручек пульта DEVO F8S и калибровка ручек выполнена на заводе.

- Э Для смены раскладки ручек и для их калибровки используйте показанный ниже способ.
  - Перед началом процедур обязательно выключите дрон или заблокируйте моторы.

Переключение раскладки ручек:

| Вход в                                  | 1. Левая ручка в самом нижнем положении     | ŧ | Длительное<br>нажатие | 3~5 сек  | После сигнала переключите раскладку ручек                                                                                 |
|-----------------------------------------|---------------------------------------------|---|-----------------------|----------|----------------------------------------------------------------------------------------------------|
| режим<br>переклю-<br>чения<br>раскладки | 2. Отпустите левую ручку (ручку в центре) 🗐 | ÷ | Короткое<br>нажатие   | 🕞 Выбор  | - MODE 1: (газ справа)<br>Индикатор питания мигает один раз.<br>- MODE 2: (газ слева)<br>Индикатор питания мигает дважды. |
| Выход из<br>режима<br>переклю-<br>чения | 1. Левая ручка в самом верхнем положении    | ŧ | Длительное<br>нажатие | 3~5 сек> | Прозвучит сигнал, подтвержда-<br>ющий переключение и выход из<br>режима изменения раскладки<br>ручек управления           |

| MODE 1 (газ справа)         | MODE 2 (газ слева)          | Кнопка Video |
|-----------------------------|-----------------------------|--------------|
| тангаж Газ<br>Курс ↓ Крен ↓ | газ Тангаж<br>Курс ┿ Крен ┿ | Севан ручка  |

※ Переключение раскладки ручек также поддерживается в приложении «Walkera Drone».

## Калибровка ручек пульта:

Нажмите " 💮 " и удерживайте 3~5с, когда прозвучит звуковой сигнал, несколько раз переместите обе ручки во всех направлениях по максимальному диапазону перемещений, а затем установите их в центр. Нажмите " 💮 " и удерживайте 3~5с, прозвучит сигнал, подтверждающий выход из режима калибровки.

• Если сигнал продолжает звучать после выхода из режима калибровки, повторите процесс калибровки еще раз.

## Персональный фиксированный ID код для DEVO F8S:

Нажмите " ()" и удерживайте 3~5с, когда прозвучит 1 сигнал, это значит, что ID код установлен.

Нажмите " ()" и удерживайте 3~5с, когда прозвучит 2 сигнала, это значит, что ID код удален.

# 14.0 Меры безопасности при эксплуатации интеллектуальной батареи

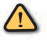

Интеплектуальную батарею необходимо эксплуатировать, хранить и заряжать в хорошо проветриваемом месте.
Неправильное использование, зарядка или хранение батареи может привести к пожару, потере имущества или травме.
В целях безопасности при эксплуатации интеллектуальной батареи необходимо соблюдать следующие рекомендации:

## 14.1 Эксплуатация интеллектуальной батареи

- Не допускайте контакта интеллектуальной батареи с любыми жидкостями или с влагой, не погружайте батарею в воду. Никогда не используйте батарею в дождь или во влажной среде. При контакте батареи с водой она может испортиться, загореться или взорваться.
- 2) С данной моделью используйте только батареи, поставляемые Walkera. В случае замены, для получения информации, пожалуйста, посетите официальный сайт Walkera. Walkera и продавец не несут ответственность за любые последствия или аварии, вызванные использованием батарей сторонних производителей.
- Запрещается использование батарей с вздувшимися, протекающими или поврежденными элементами. В случае повреждений батареи свяжитесь с Walkera или с официальным продавцом для консультации.
- 4) Перед включением или снятием батареи с дрона обязательно отключите питание. Никогда не вставляйте и не удаляйте батарею, если питание включено, иначе порт питания выйдет из строя.
- 5) Рабочая температура батареи от -10 ℃ до ~ 40 ℃. Чрезмерно высокая температура (выше 50 ℃) может привести к возгоранию или взрыву, а чрезмерно низкая (ниже -10 ℃) может сократить срок службы батареи.
- 6) Никогда не используйте батарею в электростатическом или магнитном поле, в противном случае батарея может выйти из строя и дрон упадет.
- Запрещается разбирать или прокалывать батарею. Оберегайте батарею от ударов и падений. При прокалывании или повреждении батарея может загореться или взорваться.
- 8) Держитесь подальше от протекающих батарей. Если жидкость из батареи попала на кожу или в глаза, промойте это место чистой водой в течение как минимум 15 минут, а затем, при необходимости, обратитесь к врачу.
- 9) Не используйте батарею, если она выпала из дрона во время полета или подверглась удару.
- 10) Если батарея упала в воду, ее необходимо немедленно извлечь из модели и поместить на открытом месте, вдали от огнеопасных предметов. Не приближайтесь к батарее, пока она полностью не просохнет. Когда батарея просохнет, НЕ используйте ее, а утилизируйте, согласно местным законама.
- 11) Никогда не кладите батарею в микроволновую печь или в скороварку.
- 12) Не кладите батарею на электропроводящую поверхность.
- 13) Никогда не замыкайте контакты батареи с помощью проводов или других металлических предметов.
- 14) Никогда не сдавливайте и не кладите на батарею и зарядное устройство тяжелые предметы.
- 15) Используйте только сухую ткань для удаления загрязнений на контактах батареи, в противном случае любой неправильный контакт может привести к потере энергии или к пожару.

## 14.2 Обслуживание батареи

- 1) Не допускайте чрезмерный заряд батареи, иначе она выйдет из строя.
- 2) Никогда не используйте зарядное устройство при чрезмерной высокой или низкой температуре.
- Неиспользование батареи в течение длительного времени может отрицательно повлиять на ее работоспособность.

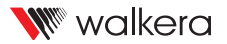

Производитель: Guangzhou Walkera Technology Co.,Ltd. Aдрес: No.48 Wantai Rd, Taishi Industrial Park, Dongchong Town, Nansha Dist, Guangzhou, China.511453 Телефон: +86 400-931-8878

Краткое руководство может быть изменено без предварительного уведомления.

Чтобы получить последнюю версию, посетите официальный сайт Walkera.

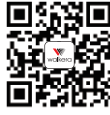

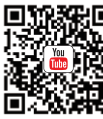

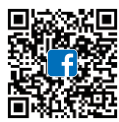